| Classification | ISaGRAF FAQ- |         |       |      |           |      |     |
|----------------|--------------|---------|-------|------|-----------|------|-----|
| Author         | Grady Dun    | Version | 1.0.0 | Date | Apr. 2010 | Page | 1/3 |

### How to install the ISaGRAF Ver. 3 on Windows Vista or Windows 7?

Please check the version of the operation system before installing the ISaGRAF Ver. 3 If your operating system is Windows 7(64-bit), please refer to the page 3 in this document.

## For Windows Vista(x86, 32-bit) or Windows 7(x86, 32-bit)

Please do the following steps to install the ISaGRAF Ver. 3.

• Disable the "UAC" (User Account Control) for the operating system (Only the administrator can do that).

### How to disable UAC?

Note: Only the administrator can modify the "UAC" setting.

# 1. From the **"Start"** menu, choose **"Control Panel"**, then **"User Accounts"**, then **"User Accounts"**, then click **"Turn User Account Control on or off"**.

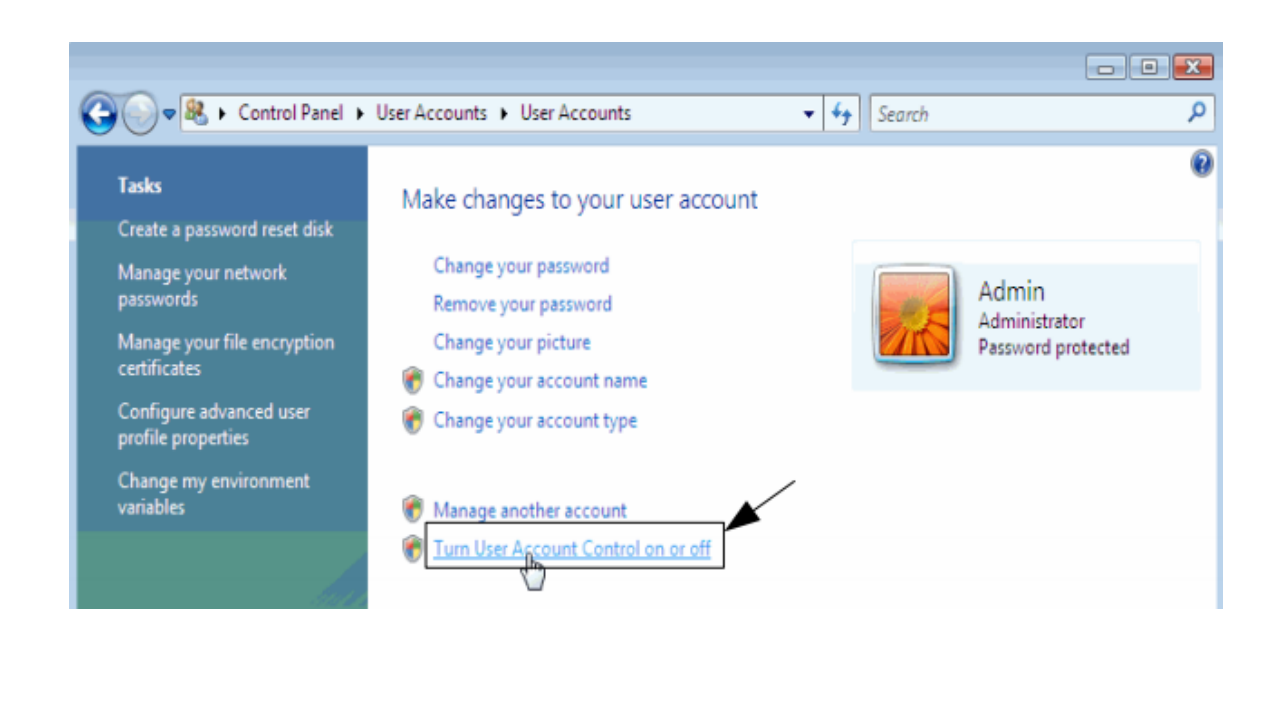

2. Click **"Continue"** on the pop-up "UAC" dialog.

| Classification                                                                                         | ISaGRAF FAQ-                                                                                         | 117          |                        |               |                            |          |          |  |  |  |
|----------------------------------------------------------------------------------------------------|----------------------------------------------------------------------------------------------------|--------------|------------------------|---------------|----------------------------|----------|----------|--|--|--|
| Author                                                                                                 | Grady Dun                                                                                            | Version      | 1.0.0                  | Date          | Apr. 2010                  | Page     | 2/3      |  |  |  |
|                                                                                                    |                                                                                                    | I            |                        |               |                            |          | <u>.</u> |  |  |  |
| 3. Windows Vista:                                                                                      |                                                                                                    |              |                        |               |                            |          |          |  |  |  |
| Don't check the "Use User Account Control (UAC) to help you protect your computer" option,             |                                                                                                    |              |                        |               |                            |          |          |  |  |  |
| then click the <b>"OK"</b> button (Figure 1)                                                           |                                                                                                    |              |                        |               |                            |          |          |  |  |  |
| Windows 7:<br>Slide the slider har to the lowest value (towards Never Netify) with description showing |                                                                                                    |              |                        |               |                            |          |          |  |  |  |
| Never notify me (Figure 2)                                                                             |                                                                                                    |              |                        |               |                            |          |          |  |  |  |
| Nevern                                                                                                 | otiny me. (ngu                                                                                       | e 2)         |                        |               |                            |          |          |  |  |  |
| Figure1:                                                                                               | - 🚱 🖉 Haar Assaunt                                                                                   | r b Turn Her | r Assount Control On a | - 0#          | - 4                        | Casual   |          |  |  |  |
| Ge                                                                                                    | Ser Account                                                                                          | s 🖡 Tum Ose  | Account Control on 6   | r Oli         | • • • • • • • • •          | search   |          |  |  |  |
|                                                                                                    | Turn on User Account Control (UAC) to make your computer more secure                                 |              |                        |               |                            |          |          |  |  |  |
|                                                                                                    | User Account Control (UAC) can help prevent unauthorized changes to your computer. We recommend that |              |                        |               |                            |          |          |  |  |  |
|                                                                                                    | you leave UAC turned on to help protect your computer.                                               |              |                        |               |                            |          |          |  |  |  |
|                                                                                                    | Use User Account Control (UAC) to help protect your computer                                         |              |                        |               |                            |          |          |  |  |  |
|                                                                                                    |                                                                                                    |              |                        |               |                            | OK Cance | 4        |  |  |  |
|                                                                                                    |                                                                                                    |              |                        |               |                            |          |          |  |  |  |
|                                                                                                    |                                                                                                    |              |                        |               |                            |          |          |  |  |  |
| Figure 2.                                                                                              | er Account Control                                                                                   | Settings     |                        |               |                            |          |          |  |  |  |
|                                                                                                    |                                                                                                    |              |                        |               |                            | <b>^</b> |          |  |  |  |
| C                                                                                                    | hoose when to                                                                                        | be notifie   | ed about chang         | ges to y      | our compute                | er 👘     |          |  |  |  |
| U                                                                                                    | ser Account Control                                                                                  | helps preve  | nt potentially harm    | nful progra   | ams from makin             | a        |          |  |  |  |
| cl                                                                                                    | nanges to your comp                                                                                  | outer.       | C                      |               |                            |          |          |  |  |  |
| 1                                                                                                    | Tell me more about User Account Control settings                                                     |              |                        |               |                            |          |          |  |  |  |
|                                                                                                    | Always notify                                                                                        |              |                        |               |                            |          |          |  |  |  |
|                                                                                                    | _ [ _                                                                                                |              |                        |               |                            |          |          |  |  |  |
|                                                                                                    |                                                                                                    | Neve         | r notity me when       | :             |                            | E        |          |  |  |  |
|                                                                                                    |                                                                                                    | •            | Programs try to inst   | tall softwa   | are or make                |          |          |  |  |  |
|                                                                                                    |                                                                                                    |              | changes to my con      | nputer        |                            |          |          |  |  |  |
|                                                                                                    |                                                                                                    | • 1          | make changes to        | Windows       | settings                   |          |          |  |  |  |
|                                                                                                    |                                                                                                    |              |                        |               |                            |          |          |  |  |  |
|                                                                                                    | -   -                                                                                                |              |                        |               |                            |          |          |  |  |  |
|                                                                                                    |                                                                                                    |              | Not recommended        | I. Choose the | this only if<br>at are not |          |          |  |  |  |
|                                                                                                    |                                                                                                    |              | certified for Windo    | ws 7 beca     | use they do                |          |          |  |  |  |
|                                                                                                    |                                                                                                    |              | not support User A     | ccount Co     | ontrol.                    |          |          |  |  |  |
|                                                                                                    | Never notify                                                                                         |              |                        |               |                            |          |          |  |  |  |
|                                                                                                    | ĸ                                                                                                    |              |                        |               |                            | <b>T</b> |          |  |  |  |
|                                                                                                    | OK Cancel                                                                                            |              |                        |               |                            |          |          |  |  |  |
|                                                                                                    |                                                                                                    |              |                        |               |                            |          |          |  |  |  |
|                                                                                                    |                                                                                                    |              |                        |               |                            |          |          |  |  |  |
|                                                                                                    |                                                                                                    |              |                        |               |                            |          |          |  |  |  |
|                                                                                                    |                                                                                                    |              |                        |               |                            |          |          |  |  |  |
| ICP DAS Co., Ltd. Technical Document                                                                   |                                                                                                    |              |                        |               |                            |          |          |  |  |  |

| Classification | ISaGRAF FAQ- |         |       |      |           |      |     |
|----------------|--------------|---------|-------|------|-----------|------|-----|
| Author         | Grady Dun    | Version | 1.0.0 | Date | Apr. 2010 | Page | 3/3 |

4. Restart your computer.

5. Please follow steps listed in the section 1.1 and 1.2 of the ISaGRAF User's Manual to install the ISaGRAF Ver.3 after your computer rebooting.

## For Windows 7(x64) Professional, Enterprise, or Ultimate

ISaGRAF Ver. 3 can only run in the XP mode inside the Windows 7(64-bit). Please do the following steps to install the XP mode, Virtual PC and ISaGRAF Ver. 3.

### Install Virtual PC and XP mode

1. You could check that your PC hardware works with Windows XP Mode by downloading and running Microsoft<sup>®</sup> Hardware-Assisted Virtualization Detection Tool

2. Download Windows Virtual PC and Windows XP Mode installers from the Windows Virtual PC Web site (<u>http://go.microsoft.com/fwlink/?LinkID=160479</u>).

3. Download the document, Installation instructions and Release Notes for Windows Virtual PC and Windows XP Mode, from Windows Download Center and follow the steps listed in the document to install Virtual PC and XP mode.

#### To Install the ISaGRAF Ver. 3

1. In the virtual machine, please follow steps listed in the section 1.1 and 1.2 of the ISaGRAF User's Manual to install the ISaGRAF Ver.3.